## ぐんぎんVisaデビット 会員用WEB会員登録・Vポイント切替手順

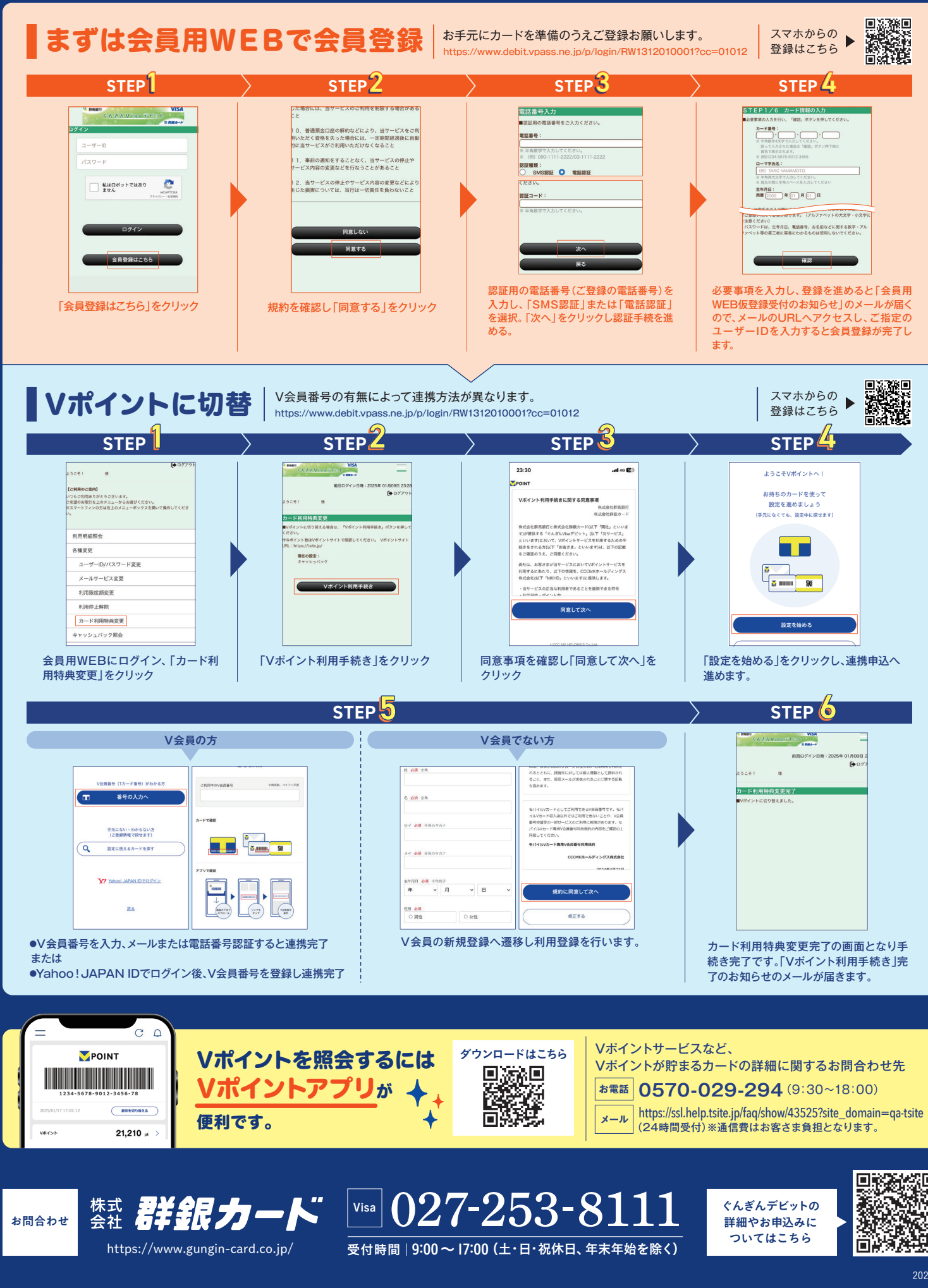